# Welcome to the Blended Learning Paediatric First Aid course!

We are delighted to have you join us. To gain your qualification, you will need to use Nottingham City Council's Learning Zone (NCC LZ) to book your face-to-face practical day and complete the online theory module.

Please note that it is highly recommended you request your account as soon as possible as it can take up to 2 business days for account approval and the correct learning to be assigned and updated to your account.

### This guide includes:

"

- <u>Creating an account</u>
- <u>Accessing account after approval</u>
- <u>Completing the online module</u>
- FAQs

## Creating an account

Please follow these instructions carefully to create an account for NCC LZ:

Each learner must have their own account.

### Step 1:

Click on the link below to take you to the log in page of the Learning Zone

Nottingham City Learning Zone: Log in to the site

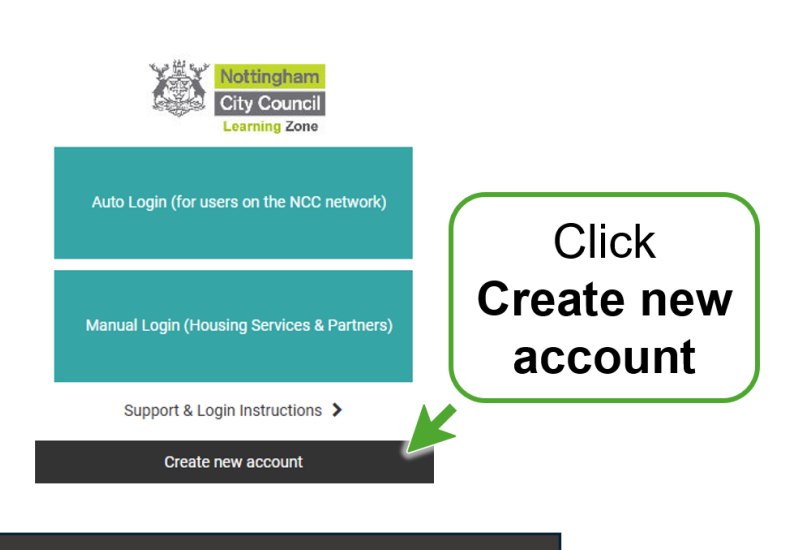

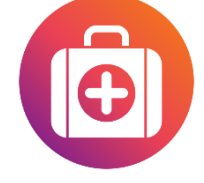

"

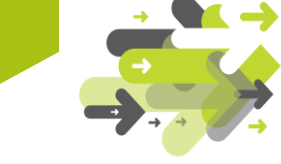

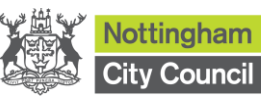

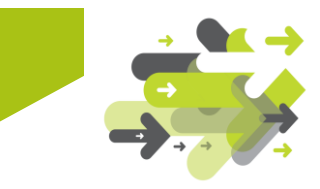

### Step 2:

Complete the required information as indicated by \*

- Username Please use your email address
- Password Choose something you will remember
- Organisation It is <u>essential</u> that when you register your account on the E-Learning Zone you choose **FIRST AID EARLY YEARS** from the organisation drop down menu as shown below.

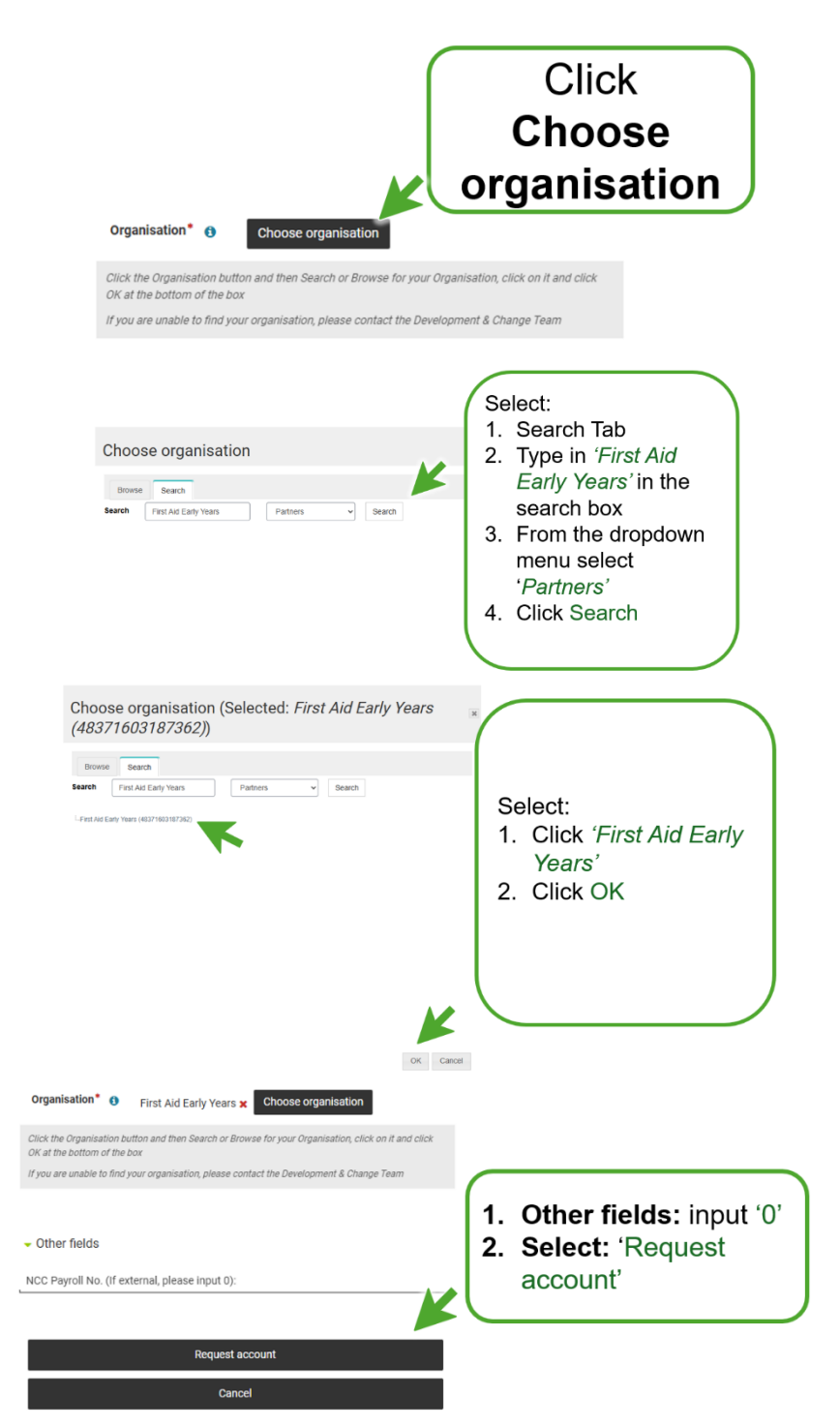

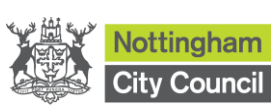

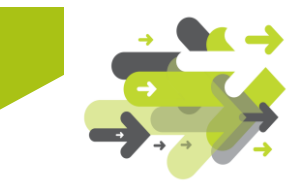

After requesting your account, you will receive an email from Learning Pool asking you to confirm your email address. Please confirm as soon as possible.

### Step 4

Your account will then be sent for manual approval.

Please note: **this may take up to 2 business days** (weekend, out of hours and bank holiday requests will be processed on the next business day) for account approval and assigning to the correct learning.

If your account has not been approved after this time, please raise a ticket here: <u>Support : EMSS</u>

Please see guidance on how to do this to ensure you are directed to the correct team.

# Accessing account after approval.

You will only be able to access your account after you have received the approval email.

### Step 1

Click on this link to direct you to the log in page.

Nottingham City Learning Zone: Log in to the site

## Step 2

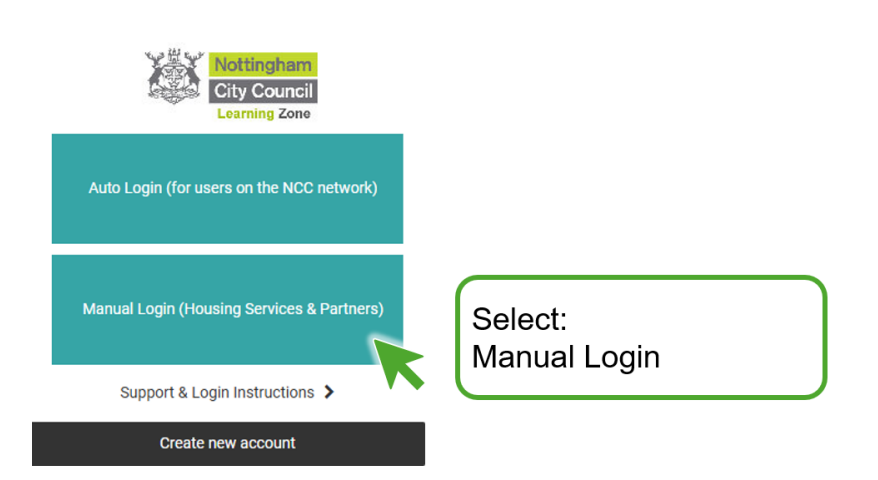

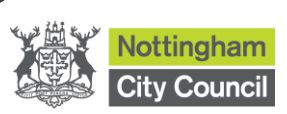

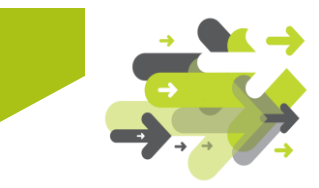

### Step 3.

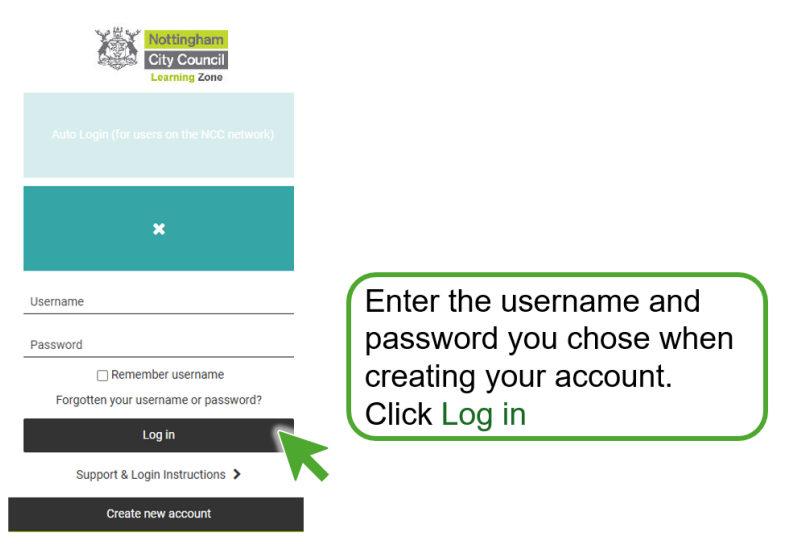

You can read our 'Privacy Statement' on the home page of your account under Help.

# **Completing the online module**

### Step 1

After logging into the Learning Zone, you will be directed to the First Aid Training for Early Years Page.

Please note that there may be some changes to the page as we continuously improve.

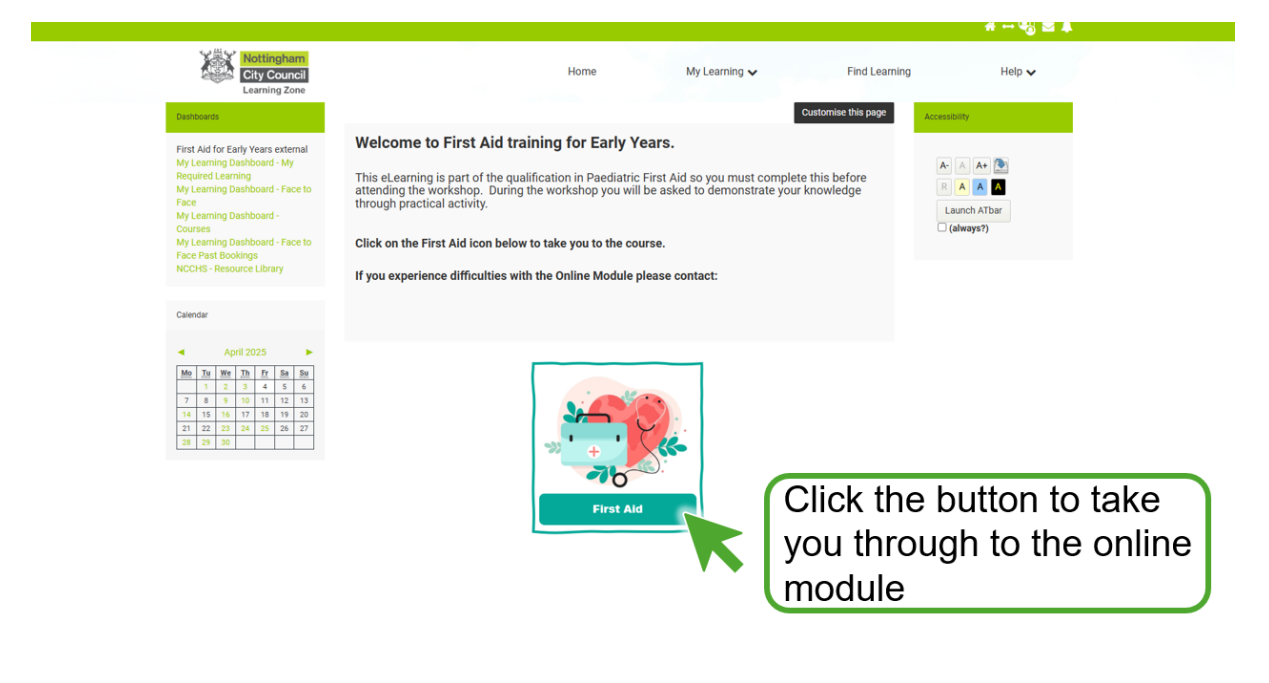

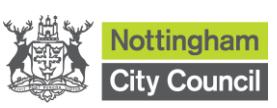

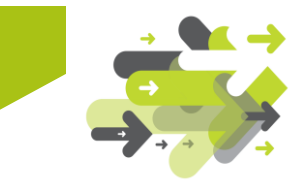

You are now on the online module page.

| Early Years - Paediatric First Aid<br>This 12 hour paediatric first aid course focuses on emergency scenarios that face those looking after young children<br>and infants, including day nursery schools, pre-schools, before and after school clubs for children in the early years<br>age group,<br>Unerrol Share                      |
|----------------------------------------------------------------------------------------------------|
| Your progress 0                                                                                                    |
| Course Outline                                                                                                    |
| Empowering individuals to respond effectively to paediatric emergencies                                                                                                    |
| The blended learning paediatric first aid course is designed to equip participants with these knowledge would provide effective first aid to infants and children this comprehensive course combines online learning with hands on practise to ensure learners have a thorough understanding and capability in paediatric emergency care |
| The online module is an integral part of a blended learning experience allowing participants to progress through the theoretical aspects at their own pace                                                                                                    |
| Following completion of the online module participants will engage in practical in person sessions led by certified first aid instructor.                                                                                                    |
| Please Note: Both the online modules, integrated theory assessment and the practical session must all be successfully completed.                                                                                                    |
| Course Duration                                                                                                    |
| The blended learning paediatric first aid course spans over a total of 12 hours divided as follows;                                                                                                    |
| 6 hours of online learning     6 hour's hands on practise in person session                                                                                                    |
| •                                                                                                    |
| Assessment and Certification                                                                                                    |
| Participants will undergo a comprehensive assessment to evaluate their theoretical knowledge and practical skills upon successful completion of the full course they will earn a Paediatric First Aid certification valid for 3 years.                                                                                                   |
| • · · · · · · · · · · · · · · · · · · ·                                                                                                    |
| This paediatric first aid course meets the Ofsted Early Years, Childcare Register and Early years foundation stage statutory<br>framework requirements.                                                                                                    |
| Please complete all sections of this page.                                                                                                    |
| If you experience difficulties with the Online Module please raise a ticket and your query will be dealt with:<br>Please state that the query is related to EARLY YEARS FIRST AID - this will ensure you are directed to the right person                                                                                                |
| Support : EMSS                                                                                                    |

### Step 3

Scroll down where you will see boxes for the online module which need to be complete.

Click on the arrows on the left-hand side to expand the sections.

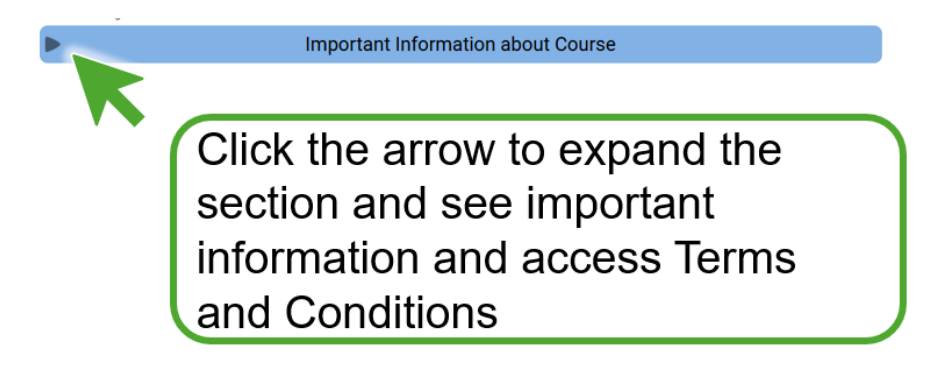

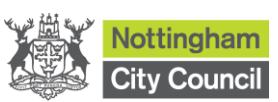

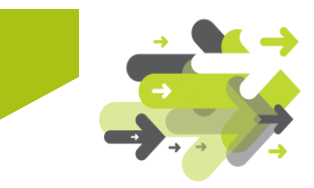

Submit questionnaire

Answer the required fields regarding method of payment and you place of work.

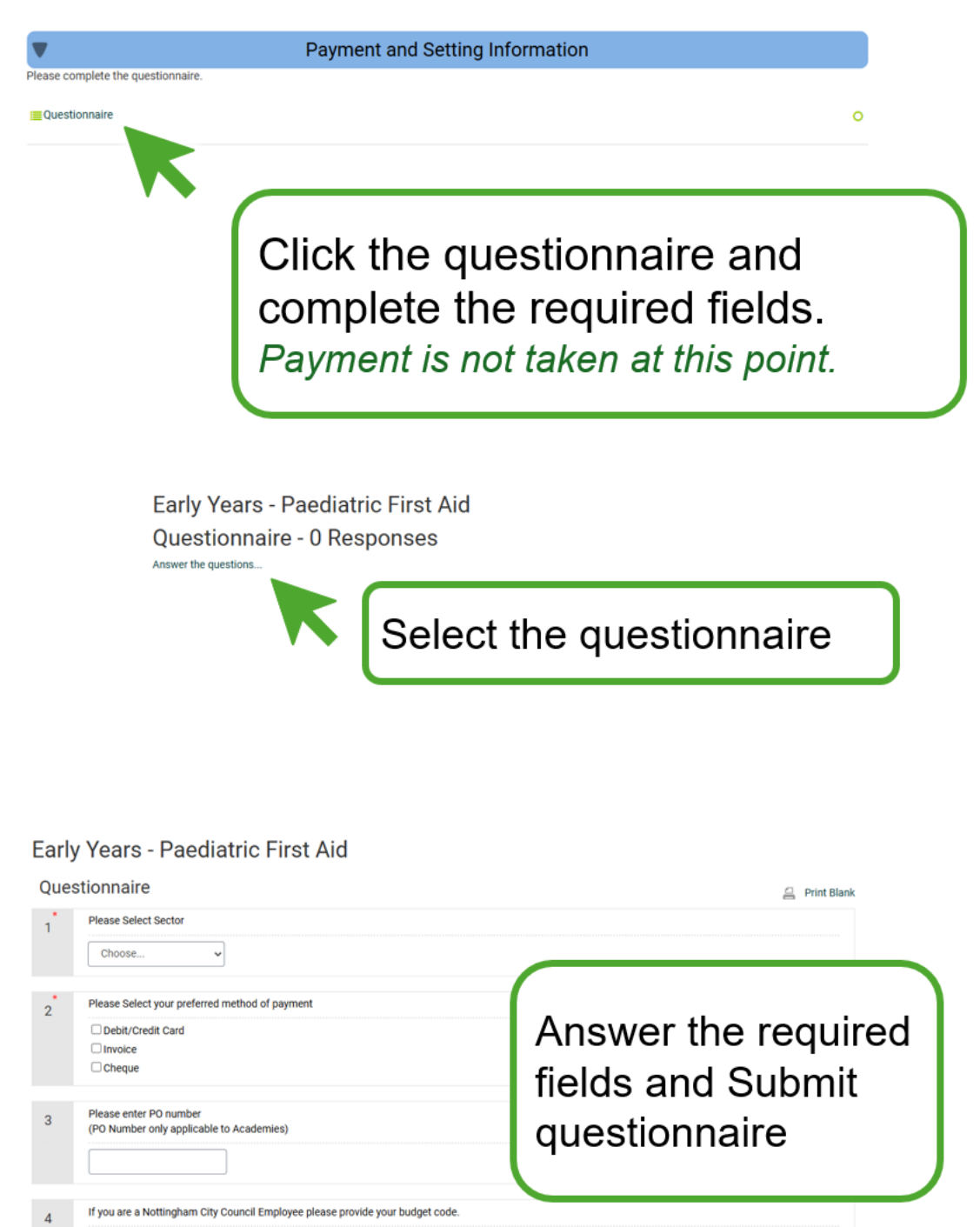

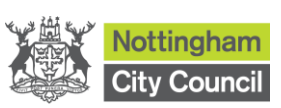

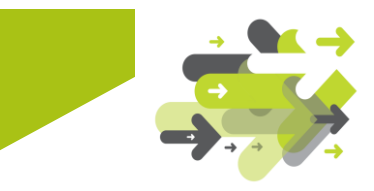

Book you place onto one of the available dates.

Please note the location for your date.

You will receive an email to confirm your place has been booked.

| Book your date here.<br>Please make a note o |                                       | workshop Date                                                                                                 |                 |              |         |
|----------------------------------------------|---------------------------------------|----------------------------------------------------------------------------------------------------|-----------------|--------------|---------|
|                                              | of where the training is being held.  |                                                                                                    |                 |              |         |
| lease arrive on time                         | for the training as anyone who attend | s after 15 minutes late will be denied entry and will have to re                                              | ebook.          |              |         |
| A Face to Face Date                          |                                       |                                                                                                    |                 |              |         |
| Date                                         | Time and Time Zone                    | Room                                                                                                    | Seats available | Status       | Options |
| 7 April 2025                                 | 9:30 AM - 4:30 PM Europe/London       | Loxley House LH 1.11, Loxley House, Loxley House<br>Station Street<br>Nottingham<br>NG2 3NG<br>(Room details) | 12              | Booking open | Sign-up |
| 8 April 2025                                 | 9:30 AM - 4:30 PM Europe/London       | Loxley House LH 1.11, Loxley House, Loxley House<br>Station Street<br>Nottingham<br>NG2 3NG<br>(Room details) | 12              | Booking open | Sign-up |
| 12 May 2025                                  | 9:30 AM - 4:30 PM Europe/London       | Loxley House LH 1.11, Loxley House, Loxley House<br>Station Street<br>Nottingham<br>NG2 3NG<br>(Room details) | 12              | Booking open | Sign-up |
| 13 May 2025                                  | 9:30 AM - 4:30 PM Europe/London       | Central Library Room 2, Central Library, 1 Carrington Street<br>Notlingham<br>NG1 7FH<br>(Room details)       | 12              | Booking open | Sign-up |
| 9 June 2025                                  | 9:30 AM - 4:30 PM Europe/London       | Loxley House LH 1.11, Loxley House, Loxley House<br>Station Street<br>Nottingham<br>NG2 3NG<br>(Room details) | 12              | Booking open | Sign-up |
| 10 June 2025                                 | 9:30 AM - 4:30 PM Europe/London       | Central Library Room 2, Central Library, 1 Carrington Street<br>Notingham<br>NG1 7FH<br>(Room details)        | 12              | Booking open | Sign-up |

### Step 6

Begin and complete the online theory module which includes a Theory Assessment which requires a pass grade of 27/30

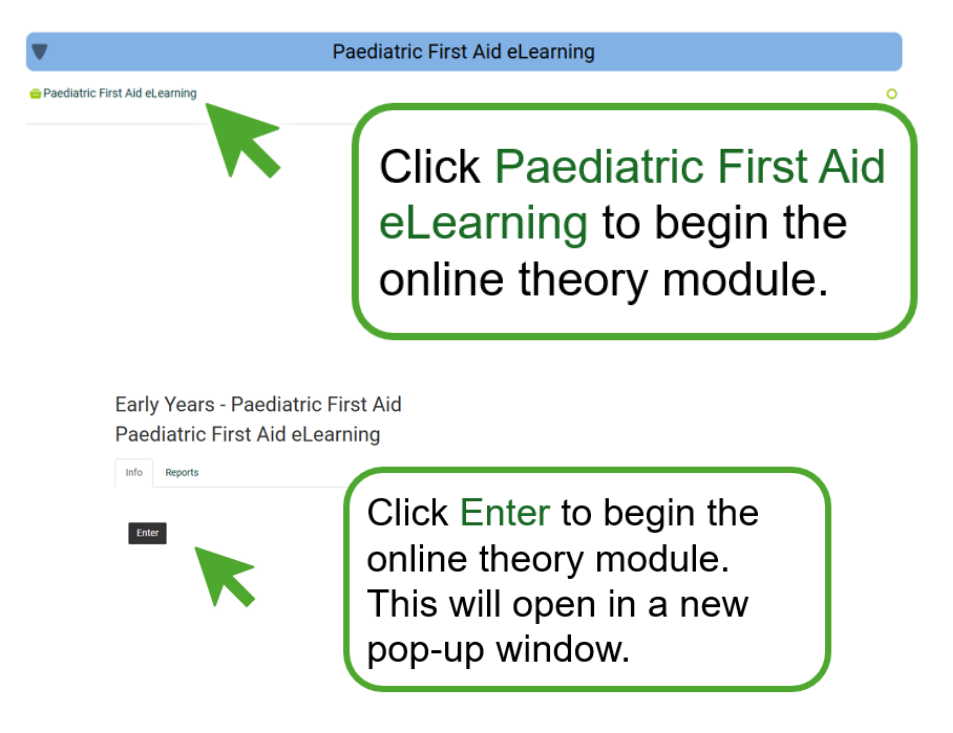

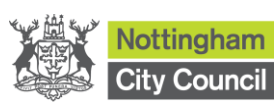

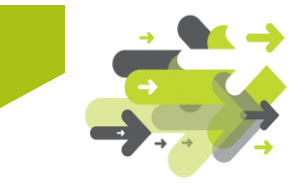

Download theory certificate. This will trigger a notification to the trainers that you have completed the theory side of the qualification.

If you do not download the certificate this will delay you receiving your certificate when you attend the face-to-face session.

| ▼                  | Theory Certificate                                            |  |  |  |  |  |
|--------------------|---------------------------------------------------------------|--|--|--|--|--|
| Theory Certificate | Click Theory Certificate to download your theory certificate. |  |  |  |  |  |

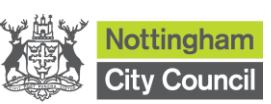

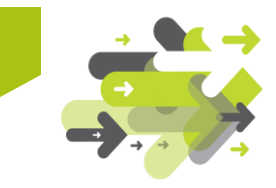

# **Frequently Asked Questions**

### I can't access the training

If you have not created an account, please follow the steps below to create and account which will then grant you access.

Please note that once you create an account, it can take up to 24 hours for it to be approved and fully operational

- 1. Click on the link: New account
- 2. Enter your email as the username and choose a password.
- 3. Complete the fields: email, first name, and surname.
- Click on the Choose Organisation button and select <u>FIRST AID FOR EARLY YEARS</u>. This step is crucial for a quicker setup.
- 5. Wait for approval: After approval, you will receive an email, but it can take up to 24 hours for the account to be fully functional.

### I can't register an email address

Each learner account must have its own unique email address. If you are attempting to use a generic email address that has already been used it will now allow you to register using that email address.

### Can I use another person's email address?

You can use any email address to create an account, but please note that confirmation emails will be sent to this address.

You cannot sign in and use someone else's account to complete your online module. Since the account is registered to another individual, it will not recognise you as a separate learner. This will delay your qualification, as we cannot confirm that you, and not the registered account holder, have completed the online theory.

### My account has been approved but I can't see the training.

Once you create an account, it can take up to 24 hours for it to be manually approved and fully operational. Please try again after 24 hours of receiving the approval email.

### I have forgotten my password

- 1. Navigate to the log in homepage and select Manual Login
- 2. Select Forgotten your username or password
- 3. Select the Search by email address function
- 4. Type in your email address you used to register your account
- 5. Select Search. An email will be sent to reset your password

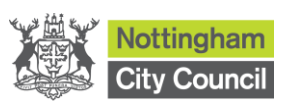

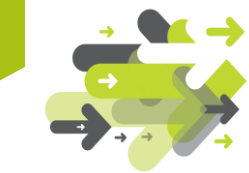

| We like we blacking the page                                                                                                    | Nottingham<br>City Council<br>Learning Zone                                                                                                    |
|----------------------------------------------------------------------------------------------------|----------------------------------------------------------------------------------------------------|
| City Council<br>Learning Zone                                                                                                    |                                                                                                    |
| Auto Login (for users on the NCC network)                                                                                                    | ×                                                                                                    |
| Manual Login (Housing Services & Partners)                                                                                                    | Username Password  Remember username Forgotten your username or password?                                                                                          |
| Support & Login Instructions >                                                                                                    | Log in Support & Login Instructions > Create new account                                                                                                    |
| City Council<br>Learning Zone                                                                                                    |                                                                                                    |
| To reset your password, submit your userna<br>your email address below. If we can find you<br>database, an email will be sent to your emai<br>address, with instructions how to get acces<br>Please note your username may be set up a<br>@nottinghamcity.gov.uk email address. | ame or<br>u in the<br>il<br>s again.<br>as your<br>If you supplied a correct username<br>or email address then an email                                            |
| Search by username Search by email a                                                                                                    | address should have been sent to you.                                                                                                    |
| Enter your email address<br>Search                                                                                                    | It contains easy instructions to<br>confirm and complete this<br>password change. If you continue<br>to have difficulty, please contact<br>the site administrator. |
|                                                                                                    | Continue                                                                                                    |

## The eLearning Module will not open

Please ensure that you have completed the Questionnaire before attempting to do the eLearning. Upon completing the Questionnaire, the eLearning Module will be unlocked so you are able to complete.

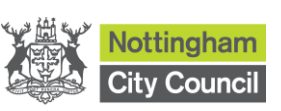

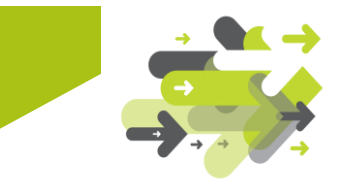

### The eLearning will not load

The eLearning Module is a big file and may take a moment to load.

The eLearning Module will require you to allow pop ups in your browser.

#### Chrome

Change your default pop-ups and redirects settings

- 1. On your computer, open Chrome 🧿.
- 2. At the top right, click More  $\therefore$  Settings.
- 3. Click **Privacy and security** > Site settings.
- 4. Click Pop-ups and redirects.
- 5. Scroll to Allowed to send pop-ups and use redirects
- 6. Click Add and enter https://nottinghamcity.learningpool.com

### Edge

- 1. Go to the MS Edge Settings. Either (Alt + F) or in the top right-hand corner
- 2. Click Cookies and Site Permissions
- 3. Click Pop-ups and redirects
- 4. Add to allow list https://nottinghamcity.learningpool.com

### The eLearning is not showing as complete

All sections of the eLearning must be completed for full completion of the online module.

Check all progress bars are complete for each page.

If the theory assessment has not been successfully passed with a grade of 27/30 or higher, that page will show as incomplete and will need to be attempted again.

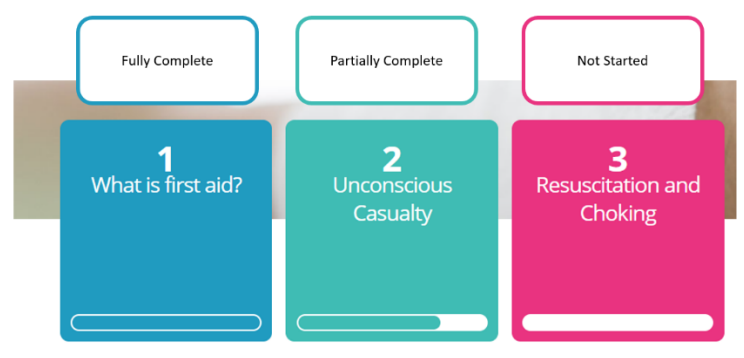

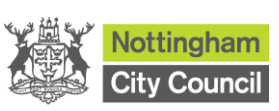

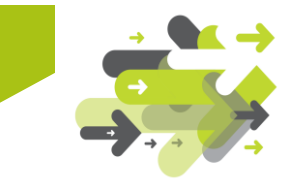

### I need to change my booking

- 1. Log in to the Learning Zone: Use the provided link to access the login page.
- 2. **Navigate to Your Booking**: Go to the First Aid Training for Early Years page where you initially booked your practical day.
- 3. **Modify Booking**: Look for the option to change or cancel your booking. This is under the section where you initially booked your date.
- 4. Select a New Date: Choose a new available date that suits you better.
- 5. **Confirmation Email**: You will receive an email confirming the changes to your booking.

### Can I change my booking after a certain deadline?

You can change your booking yourself up to 3 days before your scheduled date. After this you must raise a ticket with ESC who will direct to the trainers

### My query isn't here

If the above FAQ's do not answer your query, please raise a ticket using the flowing steps:

- 1. Click Support : EMSS
- 2. Select 'Submit a ticket'
- 3. Fill out the field to Report an Issue as shown below. Please try to take a screenshot so we can resolve quickly.

Submit a ticket

Having trouble? Contact the team

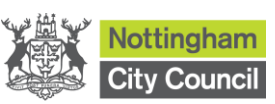

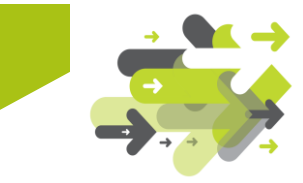

Home > Report an Issue

#### **Report an Issue**

| Issue related to*                       |     |        |   |  |
|-----------------------------------------|-----|--------|---|--|
| Oracle & System Support ~               |     |        |   |  |
| Category*                               |     |        |   |  |
| Technology & Innovation ~               |     |        |   |  |
| Sub-Category*                           |     |        |   |  |
| Advice Request                          | ~   |        |   |  |
| Item*                                   |     |        |   |  |
| Integration                             | ~   |        |   |  |
| Requester (Your Email)*                 | _   |        |   |  |
| Email                                   |     |        |   |  |
|                                         |     |        |   |  |
| Subject*                                |     |        |   |  |
| Early Years Blended Paediatric First Ai |     |        |   |  |
| Description*                            |     |        |   |  |
| B <i>i</i> <u>U</u> i≡ - i≡             | - A | je o e | Ä |  |
|                                         |     |        |   |  |
|                                         |     |        |   |  |
|                                         |     |        |   |  |
|                                         |     |        |   |  |
|                                         |     |        |   |  |
|                                         |     |        |   |  |

Attach a file (File size < 40 MB)</p>

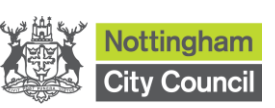